## Update your iPhone or iPad software

Learn how to update your iPhone or iPad to the latest version of iOS or iPadOS.

## It is recommended to upgrade to the latest iOS software version for the best audio and video experience.

|                                                                                                    | 11:34<br>Settings      |          | Settings General       |   | Ceneral Software Update                                                                                                    |      |
|----------------------------------------------------------------------------------------------------|------------------------|----------|------------------------|---|----------------------------------------------------------------------------------------------------|------|
| Contraction of the second second seco | General                | >        | About                  | > | Automatic Updates                                                                                                    | Dn 3 |
|                                                                                                    | Control Centre         | >        | Software Update        | > |                                                                                                    |      |
|                                                                                                    | Display & Brightness   | >        | AirDrop                |   | iOS 15.4<br>Apple Inc.                                                                                                    |      |
|                                                                                                    | Home Screen            | >        |                        |   | iOS 15.4 adds the ability to unlo                                                                                                    | ock  |
|                                                                                                    | (f) Accessibility      | >        | AirPlay & Handoff      |   | with Face ID while wearing a mu<br>on iPhone 12 and newer. This<br>update also includes new emoji<br>option to initiate SharePlay<br>sessions directly from support<br>apps, and other features and bi<br>fixes for your iPhone.<br>Some features may not be avail<br>in all regions or on all Apple<br>devices. For information on the<br>Learn more | isk  |
|                                                                                                    | 🛞 Wallpaper            | >        | Picture in Picture     | > |                                                                                                    | , th |
|                                                                                                    | 💽 Siri & Search        | >        | CarPlay                | > |                                                                                                    | ≥d   |
|                                                                                                    | Face ID & Passcode     | >        |                        |   |                                                                                                    | •9   |
|                                                                                                    | Sos Emergency SOS      | >        | iPhone Storage         | > |                                                                                                    | ab   |
|                                                                                                    | Exposure Notifications | >        | Background App Refresh | > |                                                                                                    |      |
|                                                                                                    | Battery                | >        | Date & Time            | > |                                                                                                    |      |
|                                                                                                    | 🖐 Privacy              | >        | Keyboard               | > | Download and Install                                                                                                    |      |
|                                                                                                    | App Store              | <u> </u> | Fonts                  | > |                                                                                                    |      |
|                                                                                                    |                        |          | Language & Region      |   |                                                                                                    |      |

To download and install an update, your Apple device must be connected to Wi-Fi, not cellular data (e.g., 4G). It is also recommended to plug your Apple device into its charger, or have it charged to a certain point (e.g., 50%) before you can install an update.

## Update your iPhone or iPad wirelessly

- 1. Back up your device using iCloud or your computer.
- 2. Plug your device into power and connect to the internet with Wi-Fi.
- 3. Go to Settings > tap General, then tap Software Update.
- 4. If you see two software update options available, choose the one that you want to install.
- 5. Tap Install Now. If you see Download and Install instead, tap it to download the update, enter your passcode, then tap Install Now. If you don't know your passcode, learn what to do.

## If you need more space when updating wirelessly

If a message asks to temporarily remove apps because the software needs more space for the update, tap Continue to allow apps to be removed. After installation is complete, those apps are automatically reinstalled. If you tap Cancel instead, you can delete content manually from your device to add more space.

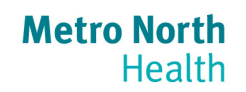

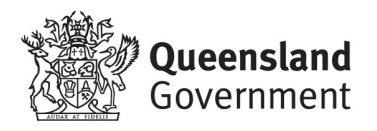